## Appendix 4 Satellite Compass (SC-30)

## 4.1 How to Update SC-30 with PC

Following describes how to update SC-30 with a Windows XP PC.

Connection

(1) Without Interface Unit (IF-NMEASC)

Connect the COM port on the PC to the RS232C port on the SC-30 with the cable, MJ-A10SPF0015 or MJ-A10SPF0017.

## Necessary parts

1 x MJ-A10SPF0015 (00016689111) or MJ-A10SPF0017 (00016688912)

1 x 9-pin D-SUB female connector

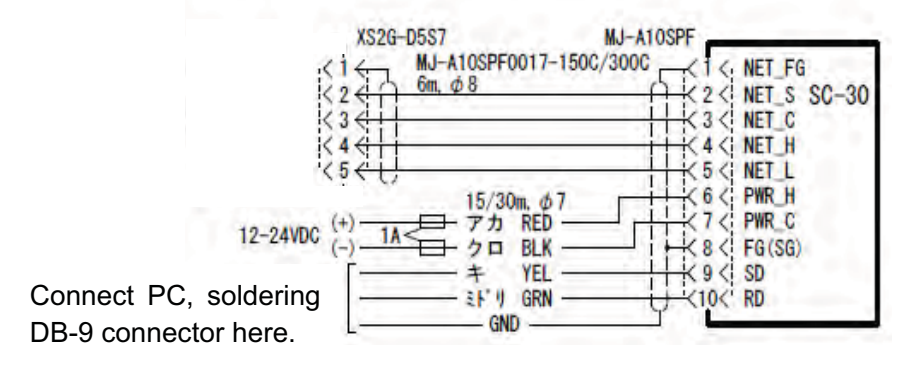

Fig.1 Connection of PC to SC-30 with MJ-A10SPF0017

(2) With Interface Unit (IF-NMEASC)

Connect a USB cable between the PC and the IF-NMEASC.

Necessary parts: 1 x USB cable

Step 1. Editing BAT file

When the COM port to be used on the PC is other than COM1, the BAT file is edited as below.

1. Open "up301.bat" file in notepad to read the COM port number assigned for SC-30. The following line should appear. The COM1 is assigned for SC-30 as a default value.

Increase this number when the batch file fails to execute. (100 to 200)

uppg.exe loadsiog.bin sc301g.bin 0 0 10 0 1:57600 0 LD1/3 ES23-38

COM port number for SC-30

2. Change the COM port number.

When the PC is connected to SC-30 with a USB cable via the IF-NMEASC, check the COM port number in use by following steps below and edit the BAT file, if necessary.

- 1. Right-click My Computer, and select Properties > Hardware > Device Manager.
- 2. Click the plus (+) next to "Ports (COM & LPT)" to see COM port assignments. In the example of Fig.2, SC-30 is assigned to "COM4."

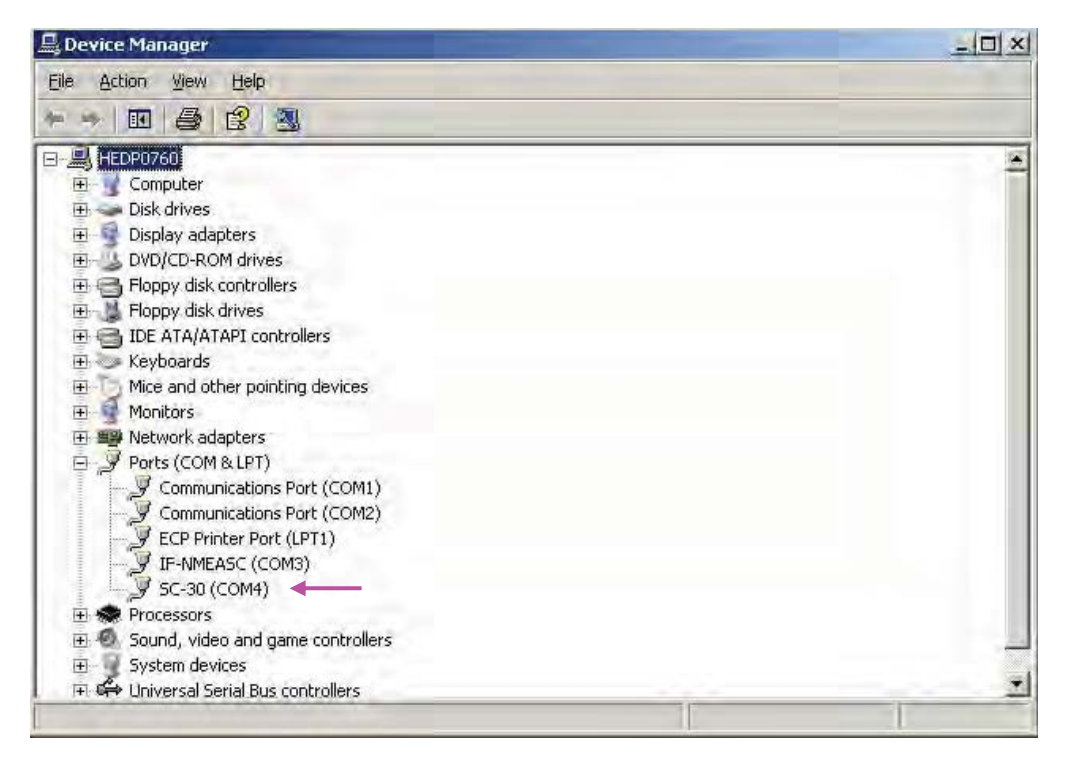

Fig.2 Device Manager

Step 2. SC-30 software update

3. Turn on the SC-30 and then, execute "up301.bat" file. If the batch file fails to execute, edit the BAT file: change the number underlined in the text one at a time as described in step 1.

Updating proceeds automatically. At the end of the process, "100% completed" message appears. Figs.3 to 5 show the PC screens during updating.

| C:#WINDOWS¥system32¥cmd.exe                                               | - 🗆 🗙 |
|---------------------------------------------------------------------------|-------|
| c302g.bin 0 0 40 0 3:57600 0 LD1/3 ES23-38                                |       |
| Program upload utility Version 8.00                                       |       |
| Copyright(c) FURUNO ELECTRIC CO.,LTD. 1997-2006 (T.K)                     |       |
| ZUU0-ZUU7 (A.N)                                                           |       |
| uppg infile infilez pi pz p3 p4 p3 p6 p7                                  |       |
| pj: Deletion walting time.<br>-2. Whiting time to white                   |       |
| p2: Walting time to write.                                                |       |
| ps; rassword output interval.                                             |       |
| p4. ID number.<br>p5: Part number (1.2)[:Paudrata ]                       |       |
| ps. Fort number.(1,2)[.baudrate.]<br>p6: Now woit time to write           |       |
| po, New wart time to write.<br>p7: Other options                          |       |
| pr. other options.<br>LD[t]/[r]: t/r:Loader cending wait Time[ms]/Becords |       |
| ESECTIVE CONCERNMENTS WATCHINGENSIGNEEDTOS.                               |       |
| Frace Wait time:Acec                                                      |       |
| Write Wait time:Omsec                                                     |       |
| Password output interval:40msec                                           |       |
| Port no. = 3                                                              |       |
| Baudrate:57600bps                                                         |       |
| New wait time:Omsec                                                       |       |
| - ROM erase sectors:23-38                                                 |       |
| - Loader sending wait time:1msec/3records                                 |       |
| TARGET POWER ON.                                                          |       |
| Execute STEP1                                                             |       |
| 1067 % completed.                                                         | -     |

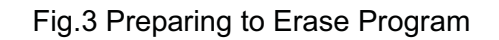

| G:¥WINDOWS¥system32¥cmd.exe _                         |   |
|-------------------------------------------------------|---|
| p2: Waiting time to write.                            |   |
| p3: Password output interval.                         |   |
| p4: ID number.                                        |   |
| p5: Port number.(1,2)L:Baudrate.]                     |   |
| p6: New wait time to write.                           |   |
| p/: Other options.                                    |   |
| LD[t]/[r]: t/r:Loader sending wait lime[ms]/Records.  |   |
| ESESJ : S :KUM erase sectors.                         |   |
| Erase Wait time:Usec                                  |   |
| Write Wait time:Umsec                                 |   |
| Password output Interval:40msec                       |   |
| Port no. = 3                                          |   |
| Baudrate:070000ps<br>New weit time:0meet              |   |
| New Walt time:Umsec                                   |   |
| - Looder conding weit time:1moos/2records             |   |
| TARGET POWER ON                                       |   |
| Evente STEP1                                          |   |
| Execute STEP                                          |   |
| 624663Byte transfer                                   |   |
| >>IE-NMEASC BOOT ver 1 04 (build:2007/12/03 15:15:00) |   |
| hps=57600                                             |   |
| setting time(bps)=Omsec                               |   |
| >>Now Erasing[23-38]                                  |   |
|                                                       | - |

Fig.4 Erasing Program

| C:#WINDOWS¥system32¥cmd.exe                                                                                                    | - 🗆 🗙 |
|----------------------------------------------------------------------------------------------------|-------|
| p3: Password output interval.                                                                                                    |       |
| p4: ID number.                                                                                                    |       |
| p5: Port number.(1,2)[:Baudrate.]                                                                                                    |       |
| p6: New wait time to write.                                                                                                    |       |
| p7: Other options.                                                                                                    |       |
| LDLtJ/LrJ: t/r:Loader sending wait limeLmsJ/Records.                                                                                                    |       |
| ESLSJ : S :RUM erase sectors.                                                                                                    |       |
| Erase Wait time:Usec                                                                                                    |       |
| Write Wait time:Umsec                                                                                                    |       |
| Password output interval:40msec                                                                                                    |       |
| Port no. = 3                                                                                                    |       |
| Baudrate: 576006ps                                                                                                    |       |
| New wait time:Umsec                                                                                                    |       |
| F KUM erase sectors:23-38                                                                                                    |       |
| - Loader sending wait time;imsec/brecords                                                                                                    |       |
| TARGET PUTTER UN.                                                                                                    |       |
| Execute STEP1                                                                                                    |       |
| EXecute STEFZ                                                                                                    |       |
| NSTE-NMEASE ROOT ver 1 04 (build:2007/12/03 15:15:00)                                                                                                    |       |
| bpg=57600                                                                                                    |       |
| pps-vrouv<br>setting time(bps)=Omsec                                                                                                    |       |
| Sections thickps,/-onsec                                                                                                    |       |
| >>Frasing Complete                                                                                                    |       |
| -003 % completed.                                                                                                    | -     |
| >>IF-NMEASC BOOT ver.1.04 (build:2007/12/03 15:15:00)<br>bps=57600<br>setting time(bps,)=Omsec<br>>>Now Erasing[23-38]<br>>>Erasing Complete!<br>-003 % completed. | -     |

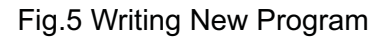

## Step 3. Verification of program number

After updating is complete, read the software version by using "SC30Tool."

- 1. Execute Maintenance tool, "SC30Tool" (See 4.3 How to use SC30Tool in this appendix).
- 2. Click Search.
- 3. Ensure that software version of SC-30 is 2051522-xx.xx.

| Host Name    | Unique ID                                        | Name               | Software Version | Model Version |
|--------------|--------------------------------------------------|--------------------|------------------|---------------|
| COM5<br>COM6 | 1855-4-0006600-0.00-00<br>1855-4-0006603-0.00-00 | IF-NMEASC<br>SC-30 | 2051523-01.06    | Ver1          |
| 20110        | 1000 4 000000 0.00 00                            | 00 00              | XX.XX            | Voli          |
|              |                                                  |                    |                  |               |
|              |                                                  |                    |                  |               |
|              |                                                  |                    |                  |               |
|              |                                                  |                    |                  |               |
|              |                                                  |                    |                  |               |
|              |                                                  |                    |                  |               |
|              |                                                  |                    |                  |               |
|              |                                                  | Success X          |                  |               |
|              |                                                  |                    |                  |               |
|              |                                                  | Search Complete!   |                  |               |
|              |                                                  |                    |                  |               |
|              |                                                  | OK                 |                  |               |
|              |                                                  | innonninnonni      |                  |               |
|              |                                                  | -                  |                  |               |
|              |                                                  |                    |                  |               |
|              |                                                  |                    |                  |               |
|              |                                                  |                    |                  |               |
|              |                                                  |                    |                  |               |
|              |                                                  |                    |                  |               |
|              |                                                  |                    |                  |               |
|              |                                                  |                    |                  |               |
| 1            |                                                  |                    |                  |               |
| -            |                                                  |                    |                  |               |

Fig.6 Reading Program Number